## Anleitung "itslearning" am Computer starten

| <u>Starte einen Browser (z.B.</u><br><u>Mozilla Firefox,</u> Edge,<br>Chromium)                             | 0 00 00                                                                                                    |
|----------------------------------------------------------------------------------------------------|----------------------------------------------------------------------------------------------------|
| Gib folgende Adresszeile ein:                                                                               | Istearning-Anmeldeseite   ×     ← → ♂      ● → ♂      ● → ♂      ● → ♂      ● → ♂      ● → ♂      ● → ♂      ● → ♂      ● → ∩      ● → ∩      ● → ∩      ● → ∩      ● → ∩      ● → ∩      ● → ∩      ● → ∩      ● → ∩      ● → ∩      ● → ∩      ● → ∩      ● → ∩      ● → ∩      ● → ∩      ● → ∩      ● → ∩      ● → ∩      ● → ∩      ● → ∩      ● → ∩      ● → ∩      ● → ∩      ● → ∩      ● → ∩      ● → ∩      ● → ∩ |
| Klicke auf "Mit schule-sh<br>anmelden"                                                                      | <image/> <image/> <image/> <section-header><section-header><section-header><section-header><section-header><section-header><text><text><text></text></text></text></section-header></section-header></section-header></section-header></section-header></section-header>                                                                                                    |
| Gib deinen Benutzernamen und<br>dein Passwort ein, drücke die<br>Eingabetaste oder klicke auf<br>"ANMELDEN" | SH Reversion<br>Der redar brederin<br>Benutzername<br>Passwort<br>ANMELDEN                                                                                                    |
| Wähle deinen <u>Klassenkurs</u>                                                                             | Image: Stern gekennizeichnete Kune Kurse Updates   Mit einem Stern gekennizeichnete Kune Image: Stern gekennizeichnete Kune Image: Stern gekennizeichnete Kune   Za, Affenklasse Mit einem Stern gekennizeichnete Kune Image: Stern gekennizeichnete Kune   Aussideri Mit 2012 Image: Stern gekennizeichnete Kune Image: Stern gekennizeichnete Kune                                                                        |